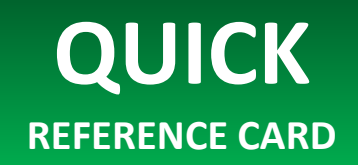

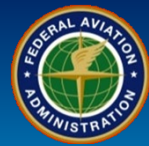

#### WHEN

The Applicant generates and submits DCTs, or FAA assigns DCTs The FAA sends a DCT to the CH/A

#### WHERE

SAS Menu Certification Request Data Collection Tools

WHY

To generate, complete, or update DCTs

#### WHO

Certificate Holders and Applicants

#### Data Collection Tools (DCTs) (External User)

#### Applicants use the SAS External Portal to generate and perform DCTs.

- Applicants must generate DCTs to be completed and submitted.
- Applicants can begin working on DCTs before the Certification Project Manager (CPM) is assigned. However, the CPM must be assigned before DCTs can be submitted.

#### Certificate Holders use the SAS External Portal to submit Element Design Data Collection Tools (ED DCTs) requested by the FAA.

Please note that a Custom DCT may be assigned by the FAA in lieu of the ED DCTs.

#### DCT

What is it?

- The Applicant's Configuration Data is used to generate the proposed Operating Profile
- · The Operating Profile consists of a list of functions the Applicant performs
- The Operating Profile also consists of a list of all DCTs that are applicable to this Applicant

| ler    | Home                            |
|--------|---------------------------------|
| ≥<br>S | Preapplication Information/CSOP |
| SA     | Certification Request           |
| <      | Configuration                   |
|        | Schedule of Events              |
|        | Data Collection Tools           |
|        | Document Management             |
|        |                                 |

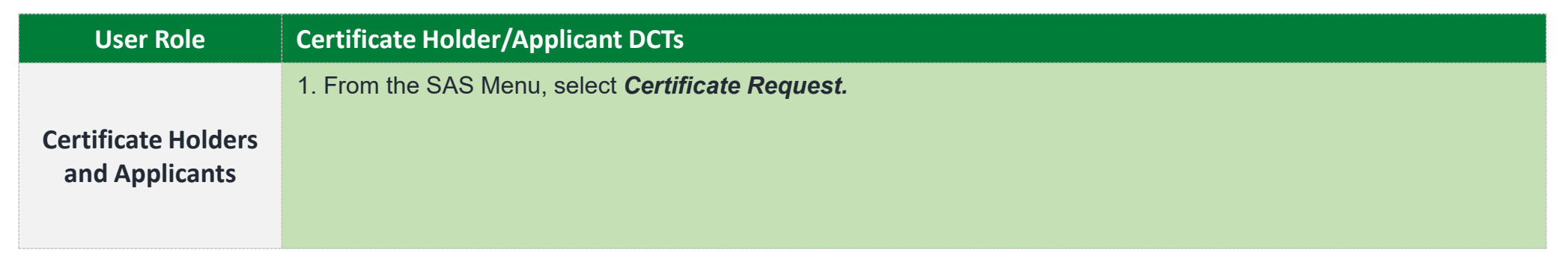

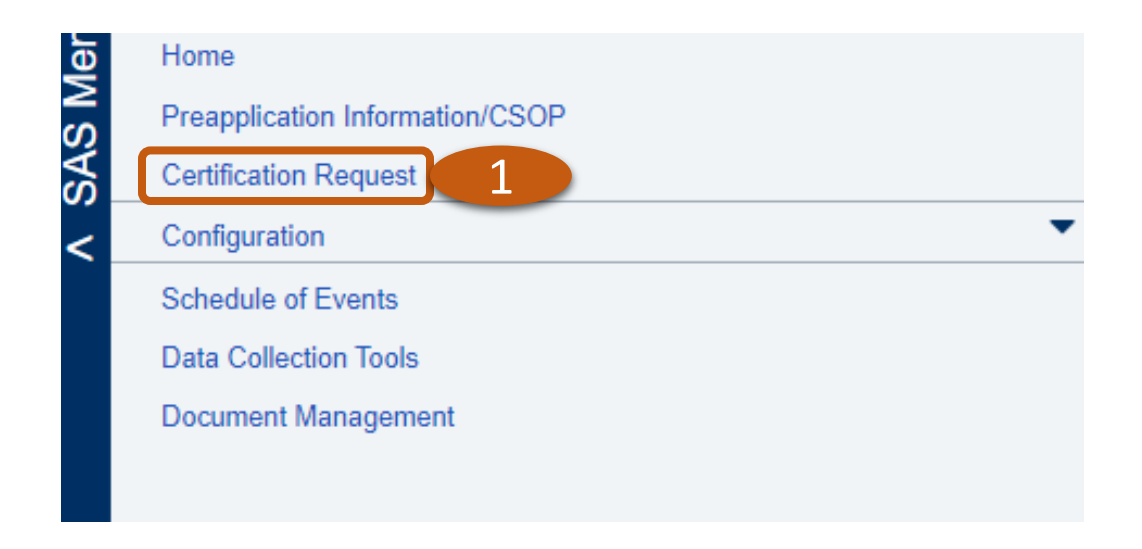

|    | RALAVIA |      |
|----|---------|------|
| E  |         | 10 Z |
| 70 | HH      | Z    |
|    | WISTRA  |      |

| User Role                                                                                                    | Certificate Holder/Applicant DCTs                                                     |  |  |  |
|----------------------------------------------------------------------------------------------------|---------------------------------------------------------------------------------------|--|--|--|
|                                                                                                    | 2. Select the <i>Generate DCTs</i> button.                                            |  |  |  |
| Certificate Holders                                                                                                    | 3. You will see a green confirmation message, "Generate DCTs Completed Successfully." |  |  |  |
| Note: You will need to Generate DCTs again if you modify your Configuration Data, or if a DCT is n<br>The button will not be available again until then. |                                                                                       |  |  |  |
| Country:                                                                                                    | US                                                                                    |  |  |  |
| Zip:                                                                                                    | 98837                                                                                 |  |  |  |
| Applicant Comments                                                                                                    | Generate DCTs Completed Successfully.                                                 |  |  |  |
| Commontor                                                                                                    |                                                                                       |  |  |  |
| Attachments:                                                                                                    | Attach Document Delete                                                                |  |  |  |
| FAA Information                                                                                                    |                                                                                       |  |  |  |
| Certification Project<br>Manager (CPM):                                                                                                    | Troup, Henry                                                                          |  |  |  |
| CPM Phone:                                                                                                    | (954) 641-6157                                                                        |  |  |  |
| Pre Application Checkli                                                                                                    | st Complete?                                                                          |  |  |  |
| FAA Comments:                                                                                                    | Obfuscation Comment                                                                   |  |  |  |
|                                                                                                    |                                                                                       |  |  |  |
|                                                                                                    |                                                                                       |  |  |  |
| Withdraw Generate DC                                                                                                    | Ts 2 Save                                                                             |  |  |  |

| <b>QUICK</b><br>REFERENCE CARD        |                                                           | Q9-09 Design DCTs for External Users<br>(POST SAS OA/OPSS Deployment)                                                                                                    | SUBJECT OF THE THE THE THE THE THE THE THE THE THE |  |  |  |  |
|---------------------------------------|-----------------------------------------------------------|----------------------------------------------------------------------------------------------------|----------------------------------------------------|--|--|--|--|
| User Role                             | Certificate H                                             | Certificate Holder/Applicant DCTs                                                                                                    |                                                    |  |  |  |  |
| Certificate Holders<br>and Applicants | 4. Optionally,<br>lieu of the Ele<br>Select the <b>Su</b> | your Certification Project Manager (CPM) can choose to assign a Custom DCT for you to completement Design Data Collection Tools (ED DCTs). You will see a <b>Notification</b> when you log into SA<br>Abject hyperlink to read the Notification. | ete in<br>S.                                       |  |  |  |  |

5. The Notification Details window will open. Select the *Close* button.

|     |                        |                   | Home > Notifications                                               |                               | Change CH/A Welcome Andrew Roshe      | ell Charlie's Fast Repairs (2) ? Log out |
|-----|------------------------|-------------------|--------------------------------------------------------------------|-------------------------------|---------------------------------------|------------------------------------------|
| Ę   | Notifications          |                   |                                                                    |                               |                                       | Messages (0) 🗐                           |
| Mer |                        |                   |                                                                    |                               |                                       |                                          |
| SAS |                        |                   |                                                                    |                               | Reset Grid                            | Broadcasts (0) 💿                         |
| >   | Notification Date      | Subject           |                                                                    |                               | ▼ Read? ▼                             |                                          |
|     | 02/28/2025 08:23:57 AM | Charlie's Fast Re | epairs - DCT(s) for Initial Certification added                    | ·                             | No                                    |                                          |
|     |                        |                   |                                                                    |                               |                                       | •                                        |
|     |                        |                   |                                                                    |                               |                                       |                                          |
|     | I                      | Notification      | Details                                                            |                               |                                       | ×                                        |
|     |                        |                   |                                                                    |                               |                                       |                                          |
|     |                        | CH/A:             | Charlie's Fast Repairs                                             | Notification Date:            | 02/28/2025 08:23:57 AM                |                                          |
|     |                        | Subject:          | Charlie's Fast Renairs - DCT(s) for Initial                        | Go To:                        | Initial Certification                 |                                          |
|     |                        | oubjoot.          | Certification added                                                | 0010.                         |                                       |                                          |
|     |                        | Message:          |                                                                    |                               |                                       |                                          |
|     |                        |                   | DCT(s) have been added to your Data Colle<br>requested completion. | ection Tool Module for your r | review and                            |                                          |
|     |                        |                   |                                                                    |                               |                                       |                                          |
|     |                        |                   |                                                                    |                               |                                       |                                          |
|     |                        |                   |                                                                    |                               |                                       |                                          |
|     |                        |                   |                                                                    |                               | · · · · · · · · · · · · · · · · · · · |                                          |
|     |                        |                   |                                                                    |                               |                                       |                                          |
|     |                        |                   |                                                                    |                               | Close                                 | <u>ר</u>                                 |

#### **Q9-09 Design DCTs for External Users** QUICK (POST SAS OA/OPSS Deployment) **REFERENCE CARD**

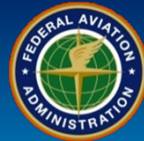

| User Role           | Certificate Holder/Applicant Custom DCT                                                                                                    |  |  |  |  |  |  |
|---------------------|----------------------------------------------------------------------------------------------------|--|--|--|--|--|--|
|                     | 6. To navigate to your ED DCTs and/or Custom DCT, expand the SAS Menu, select Data Collection Tools. The Custom DCT is titled <i>Repair Station Initial Certification</i> and will not have a Label.                                                                                                    |  |  |  |  |  |  |
| Certificate Holders | 7. Select the Title <b>Repair Station Initial Certification</b> to work on the Custom DCT. Start on Page 14 to complete ED DCTs.                                                                                                    |  |  |  |  |  |  |
| and Applicants      | Note: Your CPM may require the Custom DCT and/or the ED DCTs to be completed. FAA Order 8900.1 Volume 2 Chapter 11, Section 1 states – Phase 3: Design Assessment (DA) ends when all DAs, a National/Divisional Custom DCT, or a combination of both have been successfully completed, are satisfactory to the CPM, and have met all the requirements. |  |  |  |  |  |  |
|                     | Home                                                                                                    |  |  |  |  |  |  |
|                     | Preapplication Information/CSOP                                                                                                    |  |  |  |  |  |  |
|                     | Certification Request                                                                                                    |  |  |  |  |  |  |

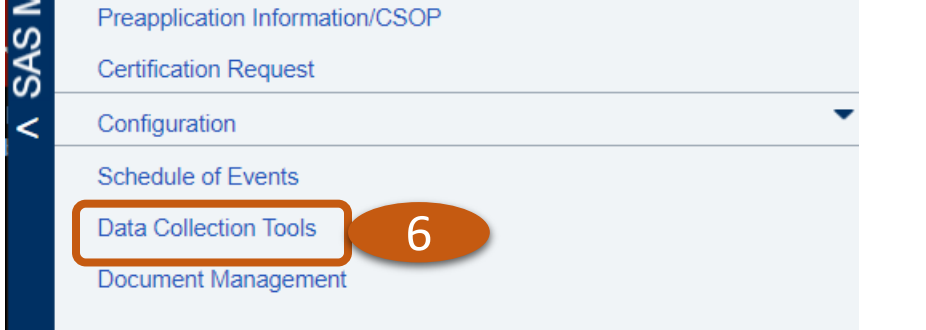

Welcome Andrew Roshell Charlie's Fast Repairs (2) 2 Log out Select DCT Prepare DCT Submit DCT Specialty: Both  $\checkmark$ CH/A: Charlie's Fast Repairs - 145 (Initial-Cert) Select a DCT Optional Columns 🕨 Drag a column header and drop it here to group by that column Title T T DCT Status ▼ Specialty Label 7 Repair Station Initial Certification Not Started Airworthiness . 2 11 - 11 of 11 items

Data Collection Tools > Select DCT

SAS Menu

>

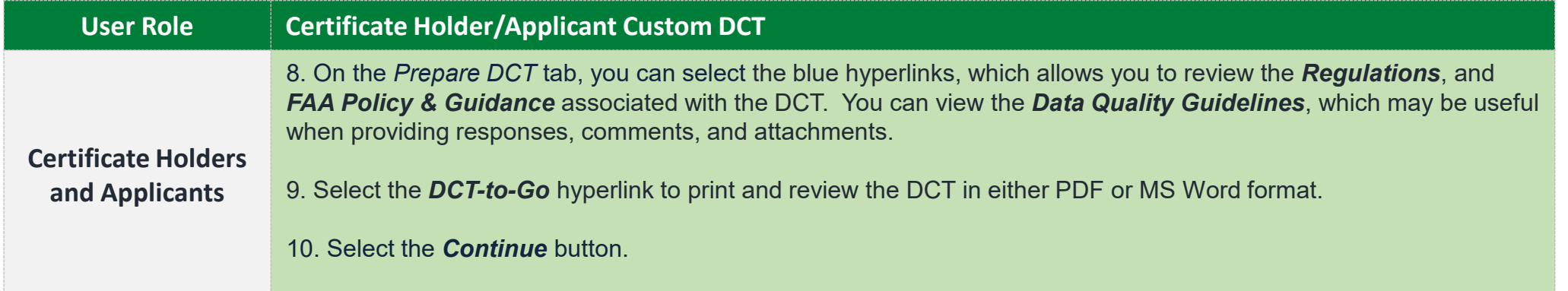

| Data Collection Tools > Prepare DCT                                                                                                    | Welcome Andrew Roshell Charlie's Fast Repairs 🛞 <mark>? Log out</mark>                                                                                                    |
|----------------------------------------------------------------------------------------------------|----------------------------------------------------------------------------------------------------|
| Select DCT Prepare DCT Enter Common Data Fields Perform DCT Check DCT Submit DCT                                                                                                    |                                                                                                    |
| Select DC1       Prepare DC1       Enter Common Data Pieus       Periodit DC1       Click DC1       Submit DC1         CH/A: Charlie's Fast Repairs - 145 (Initial-Cert)       Summary Information       Purpose: To develop procedures that ensures the facility meets the requirements for certification under 14 CFR Part 145.       Objective: Determine if an applicants manuals meet the requirements for certification under 14 CFR part 145. | DCT Repair Station Initial Certification  DCT-to-Go 9  Regulations 145.161 145.163 145.203 145.205  FAA Policy & Guidance OPSS. Guidance and Advisory Circulars (AC) AC-145-10 AC-145-9 8900.1 Vol 10 Ch 1 Sec 1 |
|                                                                                                    | 8900.1 Vol 10 Ch 1 Sec 4<br>Data Quality Guidelines                                                                                                    |
|                                                                                                    | Continue                                                                                                    |

| User Role           | Certificate Holder/Applicant Custom DCT                                                                                                  |
|---------------------|----------------------------------------------------------------------------------------------------|
| Certificate Holders | 11. On the <i>Enter Common Data Fields</i> tab, enter a <b>Start Date</b> and an <b>End Date</b> . Complete any other applicable fields. |
| and Applicants      | 12. Select the <b>Save</b> button.                                                                                                    |
|                     | 13. Select the <b>Perform DCT</b> tab                                                                                                    |

|                                                         | Data Col. 13 Enter C                          | ommon Data Fields   | Welcome Andrew Roshell Charlie's Fast Repairs (2) 💡 Log                                      |
|---------------------------------------------------------|-----------------------------------------------|---------------------|----------------------------------------------------------------------------------------------|
| Select DCT Prepare DCT                                  | Enter Common Data Fields Perform DCT Ch       | heck DCT Submit DCT |                                                                                              |
| CH/A: Charlie's Fast Repairs - 1                        | 145 (Initial-Cert)                            | DCT Repa            | ir Station Initial Certification                                                             |
| Start Date:                                             | 02/28/2025                                    | Attache             | ed Documents                                                                                 |
| End Date:                                               | 02/28/2025                                    | ! War               | rning: Do not add attachments containing Confidential Information. (i.e. Hotline Complaints, |
| Airfield:<br>*If work is offsite of the air<br>Address: | field, include one of the following           |                     | Attach                                                                                       |
| Address 1:                                              |                                               |                     | OR                                                                                           |
| Address 2:                                              |                                               |                     | Drag and drop file here                                                                      |
| Address 3:                                              |                                               |                     |                                                                                              |
| City:                                                   |                                               | Delete              | Download                                                                                     |
| State:                                                  |                                               |                     |                                                                                              |
| Country:                                                |                                               |                     |                                                                                              |
| Catitude/Longitude:                                     |                                               |                     |                                                                                              |
| Latitude                                                | Longitude                                     |                     |                                                                                              |
| Format: 'CDD.MM.SS'<br>Example: 'N90.00.00'             | Format: 'CDDD.MM.SS'<br>Example: 'E180.00.00' |                     | 1                                                                                            |
|                                                         |                                               |                     |                                                                                              |

#### QUICKQ9-09 Design DCTs for External UsersREFERENCE CARD(POST SAS OA/OPSS Deployment)

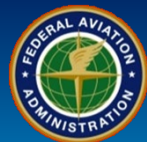

| User Role                             | Certificate Holder/Applicant Custom DCT                                                                                                    |                                                                        |
|---------------------------------------|----------------------------------------------------------------------------------------------------|------------------------------------------------------------------------|
|                                       | 14. On the Perform DCT tab, select the <i>Question</i> in the left panel.                                                                                                    |                                                                        |
|                                       | 15. Answer the question in the <b>Question Detail View</b> on the right panel. The other responses are unfavorable.                                                             | first response is always favorable, all                                |
| Certificate Holders<br>and Applicants | 16. Selecting <b>Yes</b> requires a <b>Design/Manual Reference</b> as indicated by the return the Response Status column. Selecting No or Not Applicable is addressed on        | ed asterisk *. This places a green + in<br>the next page.              |
|                                       | 17. Select <b>Next</b> to move to the next question. When selecting Next, all your p may also select a question in any order by selecting the questions in the left paresponse. | revious responses are saved. You<br>anel. This also saves the previous |
|                                       | Note: Do not use the Supporting Comment field for your Design/Manual Reference                                                                                                  | ence.                                                                  |
|                                       | Data Collection Tools > Perform DCT                                                                                                    | Welcome Andrew Roshell Charlie's Fast Repairs (2) ? Log out            |

| elect DCT          | Prepare DCT       | Enter Common Data Fields                                                                     | Perform DCT                                     | Check DCT                                   | Submit DCT                       |                                          |                                                                                  |
|--------------------|-------------------|----------------------------------------------------------------------------------------------|-------------------------------------------------|---------------------------------------------|----------------------------------|------------------------------------------|----------------------------------------------------------------------------------|
| /A: Charlie's      | Fast Repairs - 14 | 45 (Initial-Cert)                                                                            | -                                               |                                             |                                  | DCT Repair Station Initial Certification | DCT-to-Go                                                                        |
|                    |                   |                                                                                              |                                                 |                                             |                                  | 🔒 Version: 1 - 02/28/2025                | Review and Print DCT                                                             |
| Perform DC         | Τ                 |                                                                                              |                                                 |                                             |                                  |                                          | List View   Question Detail View   Full                                          |
| Drag a colum       | nn header and dro | op it here to group by that column                                                           |                                                 |                                             |                                  | 1. Does the Repair Station Manual of     | contain a description of the system used to identify and control sections of the |
| Response<br>Status | ▼ Ques # ▼        | Question 14                                                                                  |                                                 |                                             | Ţ                                |                                          |                                                                                  |
| +                  | 1                 | Does the Repair Station Manual<br>and control sections of the repair                         | contain a descriptic<br>r station manual?       | on of the system u                          | sed to identify                  | Ves<br>No<br>Not Applicable              |                                                                                  |
| . *                | 2                 | Does the manual include an orga<br>position with authority to act on b                       | anizational chart ide<br>behalf of the Repair   | entifying each man<br>Station, and their    | nagement                         | Response Details                         | Preview Negative Response Details                                                |
| +                  | 3                 | Does the repair station manual c rosters?                                                    | ontain procedures f                             | for maintaining an                          | d revising                       |                                          |                                                                                  |
| N/A                | 4                 | Does the repair station manual c<br>operations, including the housing<br>subpart C part 145? | contain a description<br>g, facilities, equipme | n of the certificated<br>ent, and materials | d re <u>16</u><br>as required by | Design/Manual Reference:                 | Repair Station Manual Chapter 2 Page 4                                           |
|                    | 5                 | Does the repair station manual c including;                                                  | contain procedures f                            | for use of a capab                          | ility list                       |                                          |                                                                                  |
| -                  | 6                 | Does the manual include proced<br>than at the Repair Station's fived                         | ures governing wor                              | k performed at loc                          | cations other                    | Supporting Comment:                      |                                                                                  |
| 4                  | 5 of              | than at the Renair Station's fived<br>37 Complete                                            | I location?                                     |                                             | • • •                            |                                          | Flag Clear Save Previou                                                          |

V SAS Menu

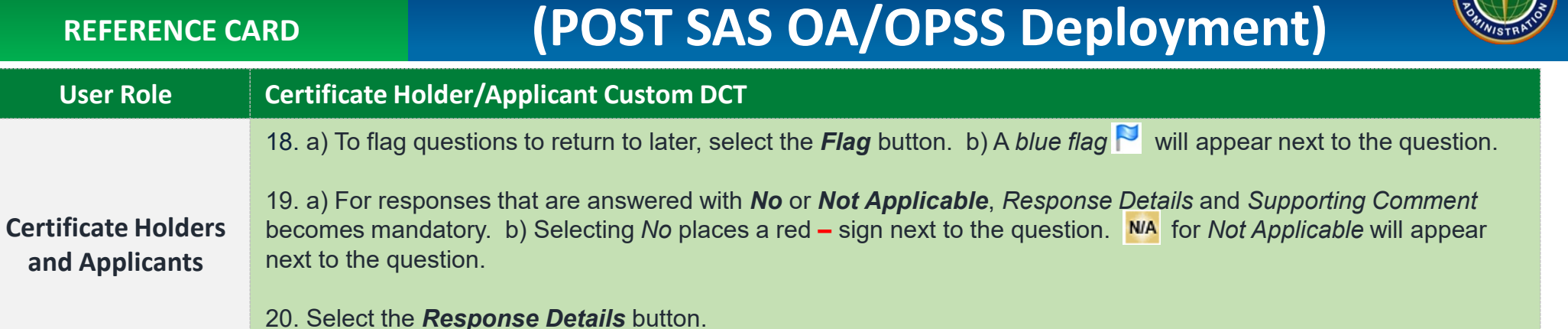

|                    |                     | Data Collection Tools >                                                                                                    | Perform DCT                                                    |                                          | Welcome Andrew Roshell Charlie's Fast Repairs (2) ? Log                                                 |
|--------------------|---------------------|----------------------------------------------------------------------------------------------------|----------------------------------------------------------------|------------------------------------------|----------------------------------------------------------------------------------------------------|
| Select DCT         | Prepare DCT         | Enter Common Data Fields Perform DCT Ch                                                                                                    | heck DCT Submit DCT                                            |                                          |                                                                                                    |
| H/A: Charlie's     | s Fast Repairs - 14 | 5 (Initial-Cert)                                                                                                    |                                                                | DCT Repair Station Initial Certification | DCT-to-Go                                                                                               |
| Desta mar DO       | -                   |                                                                                                    |                                                                | ᆔ Version: 1 - 02/28/2025                | Review and Print DCT                                                                                    |
| Perform DC         |                     |                                                                                                    |                                                                |                                          | List View   Question Detail View   Full View                                                            |
| Drag a colun       | nn header and dro   | p it here to group by that column                                                                                                    |                                                                | 6. Does the manual include procedur      | es governing work performed at locations other than at the Repair Station's                             |
| Response<br>Status | ▼ Ques # ▼          | Question                                                                                                    | T                                                              | fixed location?                          |                                                                                                    |
| +                  | 1                   | Does the Repair Station Manual contain a description of the and control sections of the repair station manual?                                    | he system used to identify                                     | No<br>Not Applicable                     |                                                                                                    |
| +                  | 2                   | Does the manual include an organizational chart identifyin<br>position with authority to act on behalf of the Repair Statio                       | ng each manage 20                                              | Response Details                         | Preview Negative Response Details                                                                       |
| +                  | 3                   | Does the repair station manual contain procedures for ma rosters?                                                                                 | intaining and revising                                         |                                          | (1) Procedures/guidance are not current, inaccurate, unclear, conflicting, or otherwise not followable. |
|                    | 18b                 | pees the repair station manual contain a description of the<br>perations, including the housing, facilities, equipment, an<br>subpart C part 145? | e certificated repair station's<br>nd materials as required by | Design/Manual Reference:                 |                                                                                                    |
| N/A                | 19b                 | Does the repair station manual contain procedures for use uding;                                                                                  | e of a capability list                                         |                                          |                                                                                                    |
|                    | 6                   | Does the manual include procedures governing work performed than at the Renair Station's fixed location?                                          | ormed at locations other                                       | Supporting Comment:                      | Repair station manual is missing procedures governing work performed at loca 18a epair station's fixed  |
|                    | 5 of                | 37 Complete                                                                                                    |                                                                |                                          | Flag Clear Save Previous Next                                                                           |

Rev Date: 5.5.2025 | FAA Order 8900.1 | SAS Automation v 4.6 | Page 9 of 26

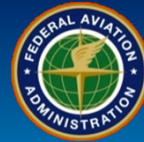

| User Role                                                                                                 | Certificate Holder/Applicant Custom DCT                                                                                                    |
|----------------------------------------------------------------------------------------------------|----------------------------------------------------------------------------------------------------|
| Certificate Holders                                                                                       | 21. This opens a <b>Response Details</b> pop-up box. In the <b>Response Details</b> pop-up box, select all the responses that apply.                                                                                                    |
| and Applicants                                                                                            | 22. Enter a <i>Supporting Comment</i> .                                                                                                    |
|                                                                                                    | 23. Select the <b>OK</b> button.                                                                                                    |
| Respo                                                                                                    | onse Details - Repair Station Initial Certification ×                                                                                                    |
| 6. Does                                                                                                   | the manual include procedures governing work performed at locations other than at the Repair Station's fixed location?                                                                                                    |
| Select<br>✓ 1. F<br>□ 2. F<br>□ 3. F<br>□ 4. U<br>□ 5. M<br>□ 6. H<br>□ 7. C<br>□ 8. F<br>□ 9. F<br>□ 10. | ct All Those that Apply         Procedures/guidance are not current, inaccurate, unclear, conflicting, or otherwise not followable.         Personnel failed to follow process (procedures, guidance, etc.).         Procedures/guidance not available.         Undocumented procedure(s).         All of typographical error(s) (i.e., record entries).         Information missing.         Communication failure.         Personnel failed to perform task.         Process failed to meet desired outcome.         Other. |
| * Sup                                                                                                    | oporting Comment: Repair station manual is missing procedures governing work performed at locations other than the repair station's fixed location.                                                                                                    |
|                                                                                                    | 23 OK Cancel                                                                                                    |

#### **Q9-09 Design DCTs for External Users** QUICK (POST SAS OA/OPSS Deployment) **REFERENCE CARD User Role Certificate Holder/Applicant Custom DCT**

24. After answering the last question, select the Save button. **Certificate Holders** 25. When all questions have been answered, you will see 37 of 37 Complete. and Applicants 26. Select the Check DCT tab.

| I/A: Charlie's                     | s Fast Repairs                                                                                                    | - 145 (Initial-Cert)                                                                                                    | DCT Repair Station Initial Certification                                    | <b>DCT-to-Go</b><br>Review and Print DCT                                   |
|------------------------------------|----------------------------------------------------------------------------------------------------|----------------------------------------------------------------------------------------------------|-----------------------------------------------------------------------------|----------------------------------------------------------------------------|
| Perform DC                         | T                                                                                                    |                                                                                                    |                                                                             | List View   Question Detail View   Ful                                     |
| Drag a colur<br>Response<br>Status | nn header and           The second second sec | drop it here to group by that column           Y         Question         Y                                                                                                    | 37. Does the process design require the safety performance of this element? | nat individuals understand their safety role and how it contributes to the |
| +                                  | 1                                                                                                    | Does the Repair Station Manual contain a description of the system used to identify and control sections of the repair station manual?                                                               | ● Yes<br>○ No                                                               |                                                                            |
| +                                  | 2                                                                                                    | Does the manual include an organizational chart identifying each management position with authority to act on behalf of the Repair Station, and their:                                               | Response Details                                                            | Preview Negative Response Details                                          |
| +                                  | 3                                                                                                    | Does the repair station manual contain procedures for maintaining and revising rosters?                                                                                                    | * Design/Manual Reference:                                                  | Repair Station Manual Chapter 2 Page 4                                     |
| +                                  | 4                                                                                                    | Does the repair station manual contain a description of the certificated repair station's operations, including the housing, facilities, equipment, and materials as required by subpart C part 145? |                                                                             |                                                                            |
| +                                  | 5                                                                                                    | Does the repair station manual contain procedures for use of a capability list including;                                                                                                    | Supporting Comment:                                                         |                                                                            |
| +                                  | 6                                                                                                    | Does the manual include procedures governing work performed at locations other than at the Renair Station's fixed location?                                                                          |                                                                             | 24                                                                         |

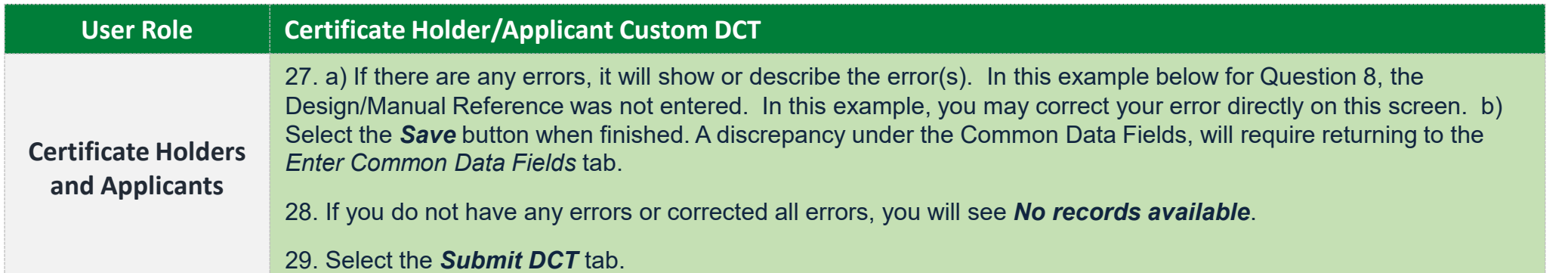

Submit DCT

29

Welcome Andrew Roshell Charlie's Fast Repairs (2) 2 Log out

Data Collection Tools > Check DCT

Check DCT

Perform DCT

Enter Common Data Fields

V SAS Menu

Select DCT

Prepare DCT

| H/A: Charlie's Fast Repairs - 145 (Initial-Cert)                                                                                                    | DCT Repair Station Initial Certification                                                                                                    |                                                     |
|----------------------------------------------------------------------------------------------------|----------------------------------------------------------------------------------------------------|-----------------------------------------------------|
| heck DCT                                                                                                    | TVersion: 1 - 02/28/2025                                                                                                    | Review and Print DC1                                |
|                                                                                                    |                                                                                                    | List View   Question Detail View   Full Vi          |
| rag a column header and drop it here to group by that column                                                                                             | 8. Does the manual include procedures to maintain, re-                                                                                                    | vise, and provide the FAA with contract maintenance |
| tatus Ques # Y Question 27a                                                                                                    | information, including:                                                                                                    |                                                     |
| Required         8         Does the manual include procedures to maintain, revise, and provide the FAA with contract maintenance information, including: | <ul> <li>#1 - FAA-approved functions to be contracted to outsid</li> <li>#2 - The name of each contracted facility and their cert</li> <li>#3 - The frequency of FAA notification?</li> <li>Yes</li> <li>No</li> <li>Not Applicable</li> </ul>                                                                                                    | e sources;<br>ificate type (if any); and            |
|                                                                                                    | Response Details       Preview Nega         * Design/Manual Reference:       Image: Comparison of the second second                                                                             | tive Response Details                               |
| Drag a column header and drop it here to group by that column                                                                                            |                                                                                                    | 27b                                                 |
| Response T Ques # T Question 28                                                                                                    |                                                                                                    | Flag Clear Save Previous Next                       |
| No records available.                                                                                                    |                                                                                                    |                                                     |
|                                                                                                    | - manual and a second second s |                                                     |
| Rev Date: 5.5.2025   FAA Order 8900.1                                                                                                    | SAS Automation v 4.6   Page 12 of 26                                                                                                    |                                                     |

| QUIC<br>REFERENCE C/                  | KQ9-09 Design DCTs for External UsersARD(POST SAS OA/OPSS Deployment)                              |  |  |  |  |
|---------------------------------------|----------------------------------------------------------------------------------------------------|--|--|--|--|
| User Role                             | Certificate Holder/Applicant Custom DCT                                                            |  |  |  |  |
|                                       | 30. Check the box in front of the Repair Station Initial Certification row.                        |  |  |  |  |
| Certificate Holders<br>and Applicants | 31. Select the <b>Submit to FAA</b> button.                                                        |  |  |  |  |
|                                       | Note: Once a DCT is submitted, it cannot be modified by the CH/A unless it is returned by the FAA. |  |  |  |  |

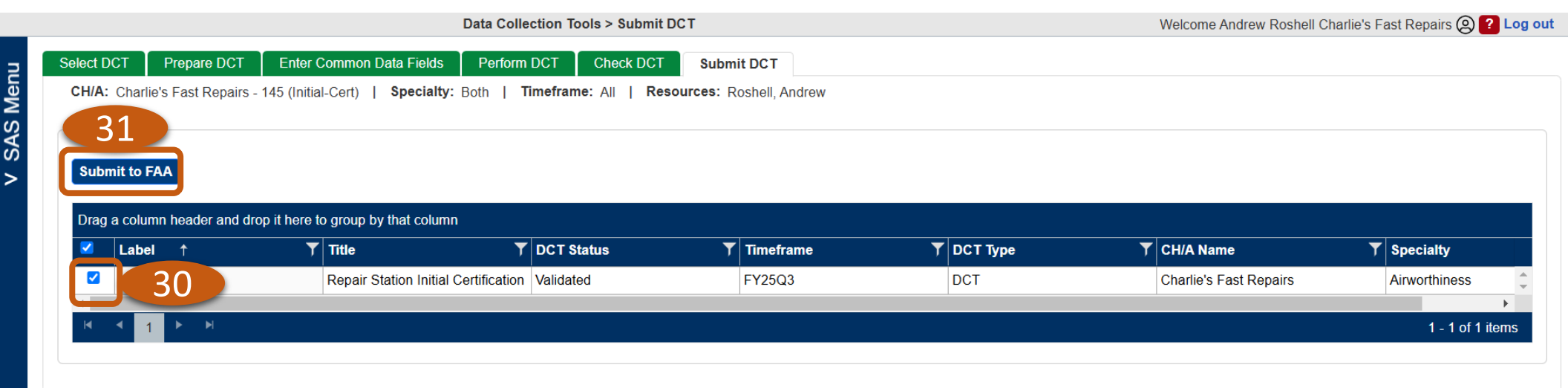

### QUICKQ9-09 Design DCTs for External UsersREFERENCE CARD(POST SAS OA/OPSS Deployment)

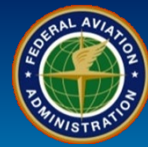

| User Role                             | Certificate Holder/Applicant ED DCTs                                                                                                    |
|---------------------------------------|----------------------------------------------------------------------------------------------------|
|                                       | 32. Select <b>Specialty</b> for the list of the DCTs applicable to <i>Airworthiness</i> or <i>Operations</i> . The <i>Specialty</i> defaults to <i>Both</i> . |
| Certificate Holders<br>and Applicants | 33. Use the <i>Optional Columns</i> to assist in filtering.                                                                                                   |
|                                       | 34. Select the hyperlink under the <i>Title</i> column or <i>Label</i> column.                                                                                |

| Data Collection Tools > Select DCT |                                       |                                                 |               | Welcome Andrew Roshell Charlie | e's Fast Repairs (&) 김 L                      |
|------------------------------------|---------------------------------------|-------------------------------------------------|---------------|--------------------------------|-----------------------------------------------|
| elect DCT Prepare D                | CT Enter Common Data Fields           | Perform DCT Check DCT S                         | bmit DCT      |                                |                                               |
| I/A: Charlie's Fast Repairs        | s - 145 (Initial-Cert) Special        | ty: Both<br>Both<br>Airworthiness<br>Operations |               |                                | Optional Columns     ▶       Show Status Date |
| Drag a column neader an            | d drop it nere to group by that colum |                                                 | DCT Status    | ▼ Specialty                    | Show Number of Question                       |
| 1.4.1                              | Personnel Record                      | ds 34                                           | Not Started   | Airworthiness                  | Show # of Completed                           |
| 1.4.2                              | Certificate Requirements              |                                                 | Not Started   | Airworthiness                  |                                               |
| 1.4.3                              | Manuals                               |                                                 | Not Started   | Airworthiness                  |                                               |
| 1.4.4                              | .4.4 Quality Control System           |                                                 | Not Started   | Airworthiness                  |                                               |
| 4.1.4 Training and Qualification   |                                       | Not Started                                     | Airworthiness |                                |                                               |
| 4.2.6                              | Technical Data                        |                                                 | Not Started   | Airworthiness                  |                                               |
| 4.4.6                              | Record Systems                        |                                                 | Not Started   | Airworthiness                  |                                               |
| 4.5.4                              | .5.4 (AW) Housing and Facilities      |                                                 | Not Started   | Airworthiness                  |                                               |
| 4.7.3 Tools and Equipment          |                                       | Not Started                                     | Airworthiness |                                |                                               |
| 4.7.3                              | Tools and Equipm                      | lion                                            |               |                                |                                               |

SAS Menu

>

#### QUICKQ9-09 Design DCTs for External UsersREFERENCE CARD(POST SAS OA/OPSS Deployment)

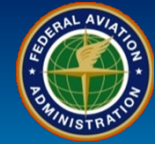

| User Role                             | Certificate Holder/Applicant ED DCTs                                                                                                    |
|---------------------------------------|----------------------------------------------------------------------------------------------------|
| Certificate Holders<br>and Applicants | 35. This will take you to the <i>Prepare DCT</i> tab.                                                                                                    |
|                                       | 36. By selecting the blue hyperlinks, you can review the <b>Regulations</b> , and <b>FAA Policy &amp; Guidance</b> associated with the DCT. You can view the <b>Data Quality Guidelines</b> , which may be useful when providing responses, comments, and attachments. |
|                                       | 37. Select the <b>DCT-to-Go</b> hyperlink to print and review the DCT in either PDF or MS Word format.                                                                                                    |
|                                       | 38. Select the <i>Continue</i> button.                                                                                                    |

| 35                                                                                                    | I                                                                                                    | Data Collection Tools                               | > Prepare DCT                        | T          | Welcome Andrew Roshell Charlie's Fast Repairs (2) [?] Log out                                                                                                    |
|----------------------------------------------------------------------------------------------------|----------------------------------------------------------------------------------------------------|-----------------------------------------------------|--------------------------------------|------------|----------------------------------------------------------------------------------------------------|
| Select DCT Prepare DCT                                                                                                | Enter Common Data Fields                                                                                | Perform DCT C                                       | Check DCT                            | Submit DCT |                                                                                                    |
| CH/A: Charlie's Fast Repairs                                                                                          | - 145 (Initial-Cert)                                                                                    |                                                     |                                      |            | DCT 1.4.1 Personnel Records                                                                                                    |
| Summary Information<br>Purpose: To have personnel r<br>Objective: Determine if the C<br>accountable persons available | records of the accountable person<br>H will be able to; (1) Comply with r<br>and maintained on a roster | s available and maintai<br>regulations; (2) Have pe | ned on a roster.<br>ersonnel records | s of the   | DCT-to-Go<br>Review and Print DCT<br>Regulations<br>145.151<br>145.153<br>145.155<br>145.157<br>FAA Policy & Guidance<br>OPSS. Guidance and Advisory Circulars (AC)<br>AC-145-10 |
|                                                                                                    |                                                                                                    |                                                     |                                      |            | AC-145-9<br>8900.1 Vol 10 Ch 1 Sec 1<br>8900.1 Vol 10 Ch 1 Sec 4<br>Data Quality Guidelines                                                                                      |

SAS Menu

| Certificate Holder/Applicant ED DCTs                                                                                                    |                                                                                                    |  |  |  |  |
|----------------------------------------------------------------------------------------------------|----------------------------------------------------------------------------------------------------|--|--|--|--|
| <ul> <li>39. You are now on the <i>Enter Common Data Fields</i> tab.</li> <li>40. Enter <i>Start Date</i>, <i>End Date</i>, <i>Location</i>, and <i>Attach</i> document(s), as applicable.</li> <li>41. Select the <i>Save</i> button to save your entered information or <i>Reset</i> to clear all the fields.</li> <li>42. Select the <i>Perform DCT</i> tab.</li> </ul> |                                                                                                    |  |  |  |  |
| Data Collection Tools > Enter Common Data Fields                                                                                                    | Welcome Andrew Roshell Charlie's Fast Repairs (2) 2 Log o                                                                                                    |  |  |  |  |
| Enter Common Data Fields Perform DCT 42 Submit DCT<br>5 (Initial-Cert)                                                                                                    | DCT 1.4.1 Personnel Records                                                                                                    |  |  |  |  |
| 1/28/2025                                                                                                    | Attached Documents  ! Warning: Do not add attachments containing Confidential Information. (i.e. Hotline Complaints, Voluntary Disclosures,)  Attach OR Drag and drop file here                                                                                                    |  |  |  |  |
| Longitude<br>Format: 'CDDD.MM.SS'<br>Example: 'E180.00.00'                                                                                                    | Delete Download                                                                                                    |  |  |  |  |
|                                                                                                    | Certificate Holder/Applicant ED DCTs         39. You are now on the Enter Common Data Fiel         40. Enter Start Date, End Date, Location, and A         41. Select the Save button to save your entered if         42. Select the Perform DCT tab.         Data Collection Tools > Enter Common Data Fields         Enter Common Data Fields         Enter Common Data Fields         Submit DCT         (Initial-Cert)         28/2025         C - TED STEVENS ANCHORAGE INTL         d, include one of the following         Orgitude         Orgitude         Orgitude         Orgitude         Orgitude |  |  |  |  |

V SAS Menu

Reset

Save

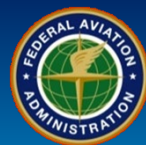

| User Role                             | Certificate Holder/Applicant ED DCTs                                                                                                    |
|---------------------------------------|----------------------------------------------------------------------------------------------------|
|                                       | 43. Select the <i>Question</i> in the left panel.                                                                                                    |
|                                       | 44. Answer the question in the <b>Question Detail View</b> on the right panel. The first response is always favorable, all other responses are unfavorable.                                                                                          |
| Certificate Holders<br>and Applicants | 45. Selecting <b>Yes</b> (or Positive Response) requires a <b>Design/Manual Reference</b> as indicated by the red asterisk *.<br>This places a green + in the Response Status column. Selecting No or Not Applicable is addressed on the next page.  |
|                                       | 46. Select <b>Next</b> to move to the next question. When selecting Next, all of your previous responses are saved. You may also select a question in any order by selecting the questions in the left panel. This also saves the previous response. |

|                           |                                                                          | Data Collection Tools > Perform DCT                                            |               | Welcome Andrew Roshell Charlie's Fast Repairs 🛞 김 I |                                                                             |
|---------------------------|--------------------------------------------------------------------------|--------------------------------------------------------------------------------|---------------|-----------------------------------------------------|-----------------------------------------------------------------------------|
| ect DCT Prepare           | DCT Enter Common Data Fields                                             | Perform DCT Check DCT S                                                        | Submit DCT    |                                                     |                                                                             |
| A: Charlie's Fast Repa    | airs - 145 (Initial-Cert)                                                | · · · · · · · · · · · · · · · · · · ·                                          |               | DCT 1.4.1 Personnel Records                         | DCT-to-Go                                                                   |
|                           |                                                                          |                                                                                |               | 🔒 Version: 19 - 06/28/2024                          | Review and Print DCT                                                        |
| erform DCT                |                                                                          |                                                                                |               |                                                     | List View   Question Detail View   Full V                                   |
| Drag a column header      | and drop it here to group by that column                                 |                                                                                |               | 1. Do the procedures describe each r                | management position, including the duties and responsibilities and the area |
| Response ▼ Ques<br>Status | # T Question 43                                                          |                                                                                | T             | of assigned responsibility?                         |                                                                             |
| +                         | 1 Do the procedures describe each responsibilities and the area of as    | h management position, including the duti<br>ssigned responsibility?           | ies and       | No<br>Not Applicable                                |                                                                             |
| 2                         | 2 Do the procedures require that m<br>management position be perform     | nanagement duties and responsibilities of<br>ned in the manager's absence?     | feach         | Response Details                                    | Preview Negative Response Details                                           |
| ;                         | 3 Do the procedures require the Re                                       | epair Station to:                                                              |               |                                                     |                                                                             |
| 2                         | 4 Do the procedures require that su<br>United States be appropriately ce | upervisors employed by Repair Stations in<br>ertificated under 14 CFR Part 65? | in the        | * Design/Manual Reference:                          | RSM/QCM Chapter 2 Section 3 Page 5                                          |
| Ę                         | 5 Do the procedures require that in                                      | nspection personnel be evaluated to ensu                                       | ire they are: |                                                     |                                                                             |
| 6                         | Do the procedures require the Re<br>format acceptable to the FAA a ro    | epair Station to maintain and make availa<br>oster with the names of:          | able in a     | Supporting Comment:                                 |                                                                             |
| •                         | 1                                                                        |                                                                                | •             |                                                     | 48                                                                          |
|                           | 1 of 16 Complete                                                         |                                                                                |               |                                                     | Flag Clear Save Previous Nex                                                |

| User Role                             | Certificate Holder/Applicant ED DCTs                                                                                                    |
|---------------------------------------|----------------------------------------------------------------------------------------------------|
|                                       | 47. a) To flag questions to return to later, select the <i>Flag</i> button. b) A <i>blue flag</i> 📔 will appear next to the question.                                    |
| Certificate Holders<br>and Applicants | 48. For responses that are answered with <b>No</b> or <b>Not Applicable</b> , Response Details becomes mandatory. Selecting No places a red – sign next to the question. |
|                                       | 49. Select the <b>Response Details</b> button.                                                                                                    |

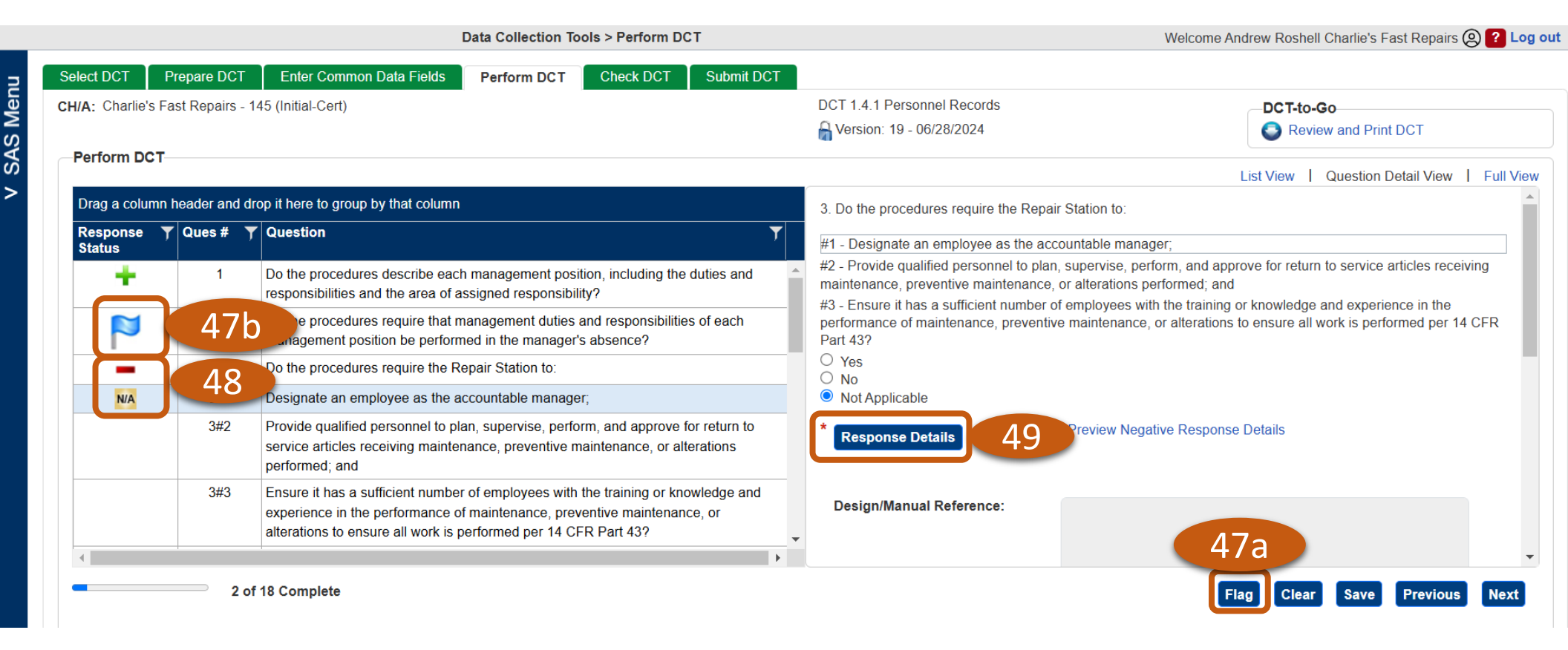

#### **QUICK** REFERENCE CARD

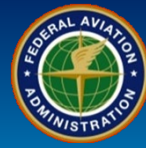

| User Role                             | Certificate Holder/Applicant ED DCTs                                                                                                    |
|---------------------------------------|----------------------------------------------------------------------------------------------------|
|                                       | 50. This opens a <b>Response Details</b> pop-up box. In the <b>Response Details</b> pop-up box, select all the responses that apply.                                                                                                    |
| Certificate Holders<br>and Applicants | 51. Enter a <i>Supporting Comment</i> .                                                                                                    |
|                                       | 52. Select the <b>OK</b> button.                                                                                                    |
| Re                                    | sponse Details - 1.4.1 Personnel Records ×                                                                                                    |
| 3. E                                  | Do the procedures require the Repair Station to:                                                                                                    |
| 3#1                                   | . Designate an employee as the accountable manager;                                                                                                    |
|                                       | <ul> <li>Select All Those that Apply</li> <li>Procedures/guidance are not current, inaccurate, unclear, conflicting, or otherwise not followable.</li> <li>Personnel failed to follow process (procedures, guidance, etc.).</li> <li>Procedures/guidance not available.</li> <li>Undocumented procedure(s).</li> <li>Minor typographical error(s) (i.e., record entries).</li> <li>Information missing.</li> <li>Communication failure.</li> <li>Personnel failed to perform task.</li> <li>Process failed to meet desired outcome.</li> <li>Other.</li> </ul> |
| *                                     | Supporting Comment: Accountable Manager was not identified 51                                                                                                    |
|                                       | 52 OK Cancel                                                                                                    |

| User Role                             | Certificate Holder/Applicant ED DCTs                                                                                                    |
|---------------------------------------|----------------------------------------------------------------------------------------------------|
| Certificate Holders<br>and Applicants | <ul> <li>53. Provide Responses to the remaining questions. The status bar at the bottom will indicate your progress.</li> <li>54. After answering the last question, select the <i>Save</i> button.</li> </ul> |
|                                       | 55. Select the <i>Check DCT</i> tab.                                                                                                    |

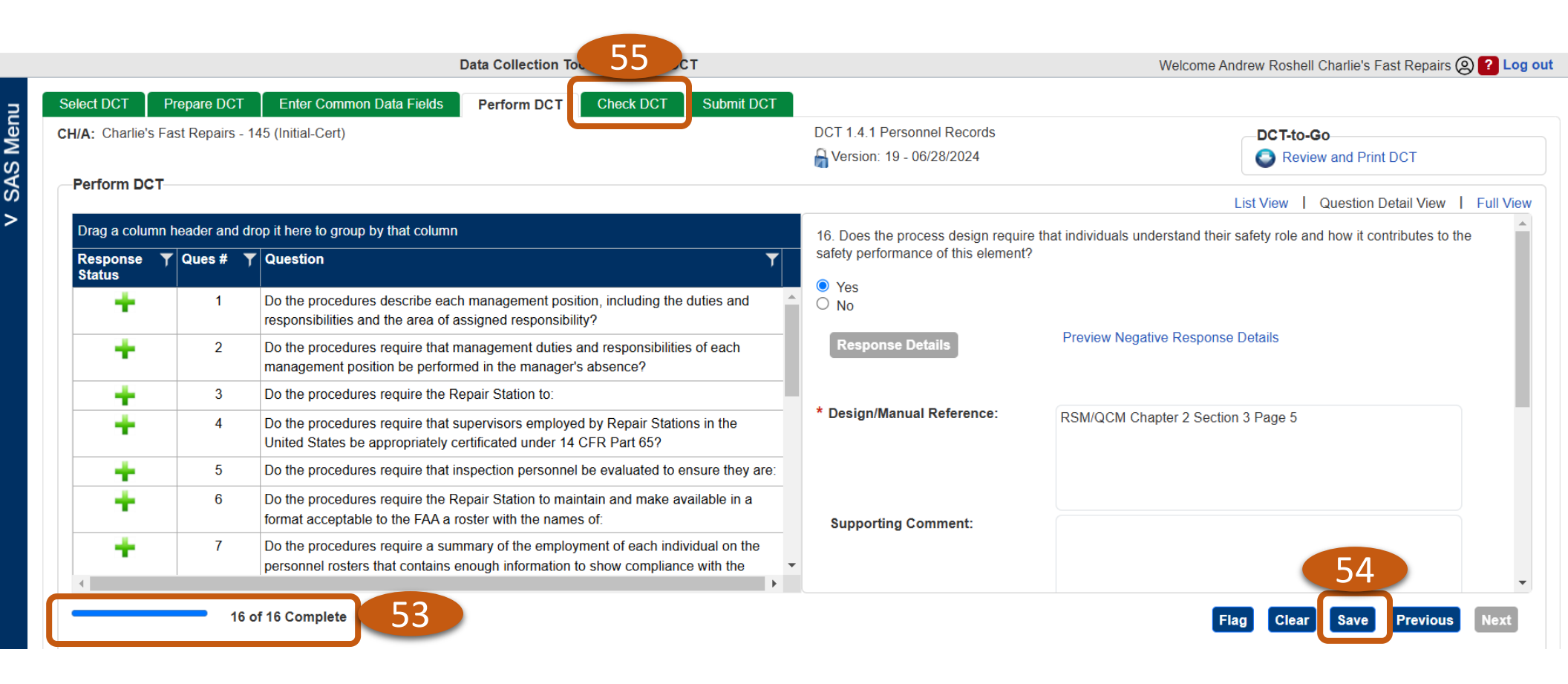

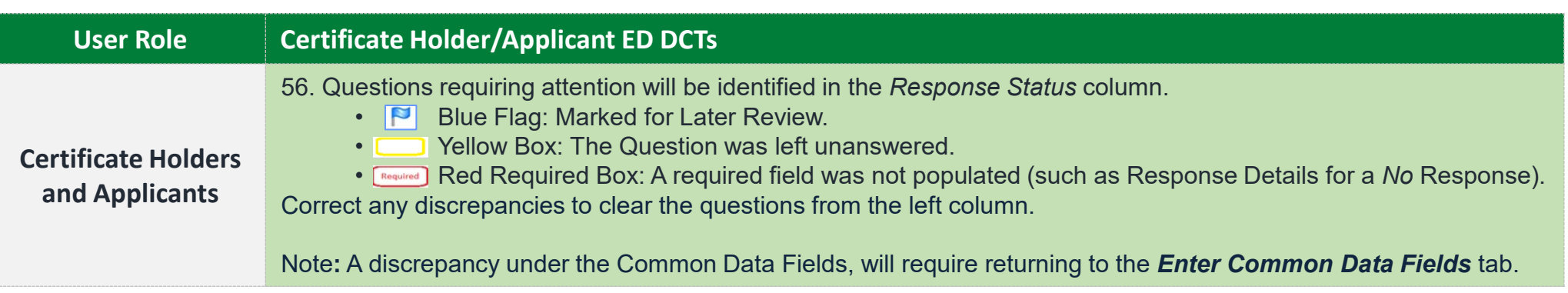

| Data Collection Tools > Check DCT                                                      |                                       | Welcome Andrew Roshell Charlie's Fast Repairs (2) ? Log out         |
|----------------------------------------------------------------------------------------|---------------------------------------|---------------------------------------------------------------------|
| Select DCT Prepare DCT Enter Common Data Fields Perform DCT Check DCT Submit DCT       |                                       |                                                                     |
| CH/A: Charlie's Fast Repairs - 145 (Initial-Cert)                                      | DCT 1.4.1 Personnel Records           | DCT-to-Go                                                           |
|                                                                                        | 🔒 Version: 19 - 06/28/2024            | Review and Print DCT                                                |
|                                                                                        |                                       | List View   Question Detail View   Full View                        |
| Drag a column header and drop it here to group by that column                          | 2. Do the procedures require that mar | nagement duties and responsibilities of each management position be |
| Response Y Ques # Y Question Y                                                         | performed in the manager's absence?   |                                                                     |
| 2 Do the procedures require that management duties and responsibilities of each        | • Yes                                 |                                                                     |
| management position be performed in the manager's absence?                             | O Not Applicable                      |                                                                     |
| Required Do the procedures require the Repair Station to:                              | Response Details                      | Preview Negative Response Details                                   |
| 5 Do the procedures require that inspection personnel be evaluated to ensure they are: |                                       |                                                                     |
|                                                                                        | Design/Manual Reference:              | RSM/QCM Chapter 2 Section 3 Page 5                                  |
|                                                                                        |                                       |                                                                     |
|                                                                                        |                                       |                                                                     |
|                                                                                        | Supporting Comment:                   |                                                                     |
|                                                                                        |                                       | •                                                                   |
| 14 of 16 Complete                                                                      |                                       | Clear Flag Clear Save Previous Next                                 |
|                                                                                        |                                       |                                                                     |

V SAS Menu

| User Role           | Certificate Holder/Applicant ED DCTs                                                               |
|---------------------|----------------------------------------------------------------------------------------------------|
|                     | 57. Select the <b>Submit DCT</b> tab.                                                              |
| Certificate Holders | 58. Check the box next to the DCT(s) you wish to submit to the FAA.                                |
| and Applicants      | 59. Select the <i>Submit to FAA</i> button.                                                        |
|                     | Note: Once a DCT is submitted, it cannot be modified by the CH/A unless it is returned by the FAA. |

|                   |                  | Da                                | ta Collection Tools > Submit | DCT                      |                   | Welcome Andrew Roshell Cha | arlie's Fast Repairs 🛞 김 |
|-------------------|------------------|-----------------------------------|------------------------------|--------------------------|-------------------|----------------------------|--------------------------|
| Select DCT Pr     | repare DCT       | Enter Common Data Fields          | Perform DCT Check DCT        | Submit DCT 57            |                   |                            |                          |
| CH/A: Charlie's F | Fast Repairs - 1 | 45 (Initial-Cert)   Specialty: Bo | th   Timeframe: All   Re     | sources: Roshell, Andrew |                   |                            |                          |
| Submit DCT        |                  |                                   |                              |                          |                   |                            |                          |
|                   |                  |                                   |                              |                          |                   |                            |                          |
| Submit to FAA     | 59               |                                   |                              |                          |                   |                            |                          |
|                   |                  |                                   |                              |                          |                   |                            |                          |
| Drag a column h   | header and drop  | it here to group by that column   |                              |                          |                   |                            |                          |
| Label             | <b>†</b>         | ▼ Title                           | ▼ DCT Status                 | ▼ Timeframe              | <b>Т</b> DCT Туре | ▼ CH/A Name                | ▼ Specialty              |
| ✓ 58              | 2                | Repair Station Initial Cert       | ification Validated          | FY25Q3                   | DCT               | Charlie's Fast Repairs     | Airworthiness            |
| 1.4.1             |                  | Personnel Records                 | Validated                    | FY25Q2                   | DCT               | Charlie's Fast Repairs     | Airworthiness            |
|                   |                  |                                   |                              |                          |                   |                            |                          |
|                   |                  |                                   |                              |                          |                   |                            |                          |
| K ( 1 )           | ▶ ▶              |                                   |                              |                          |                   |                            | 1 - 2 of 2 iter          |

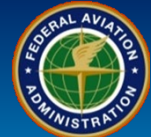

| User Role                             | Certificate Holder/Applicant Returned DCTs                                                                                                    |
|---------------------------------------|----------------------------------------------------------------------------------------------------|
| Certificate Holders<br>and Applicants | <ul> <li>60. If a DCT is returned by the FAA, you will receive a <i>Notification</i>. Select the <i>Subject</i>.</li> <li>61. Review the message and select the <i>Data Collection</i> hyperlink.</li> </ul> |

#### Notifications

Reset Grid

lose

| Notification Date      | Y Subject                                                                          | ▼ Read? ▼        |
|------------------------|------------------------------------------------------------------------------------|------------------|
| 02/28/2025 09:30:40 AM | Charlie's Fast Repairs - DCT has been returned by FAA ( 244654-FY25Q2-1.4.1-0001 ) | No               |
| 02/28/2025 08:23:57 AM | Charlie's Fast Repairs - DCT(s) for Initial Certification added                    | Yes              |
| . I I ► FI             |                                                                                    | 1 - 2 of 2 items |

| Subject: | Charlie's Fast Repairs - DCT has been returned by FAA ( 244654-FY25Q2-1.4.1-0001 ) | Go To:                       | Data Collection         |
|----------|------------------------------------------------------------------------------------|------------------------------|-------------------------|
| Message: | Please re-answer question number 4. It appears that ins                            | pection personnel do not m   | eet the regulatory      |
|          | requirements. Please attach proof of personnel records.                            | 5#1 - Thoroughly familiar w  | ith applicable          |
|          | regulations; 5#2 - Thoroughly familiar with inspection me                          | ethods, techniques, practice | s, aids, equipment, and |
|          | tools used to determine the airworthiness of the article of                        | n which maintenance, preve   | entive maintenance, or  |
|          | alterations are being performed; 5#3 - Proficient with ins                         | pection equipment and visu   | al inspection aids      |
|          | appropriate for the article being inspected; and 5#4 - Ab                          | e to understand, read, and   | write English?.         |

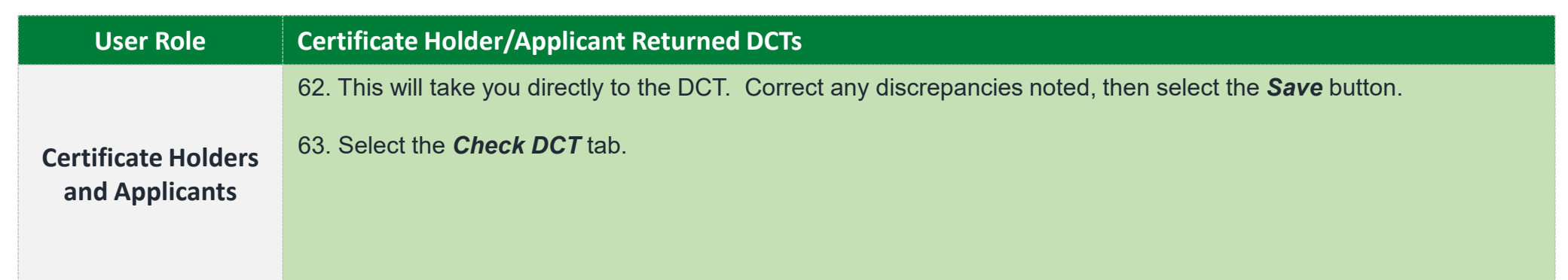

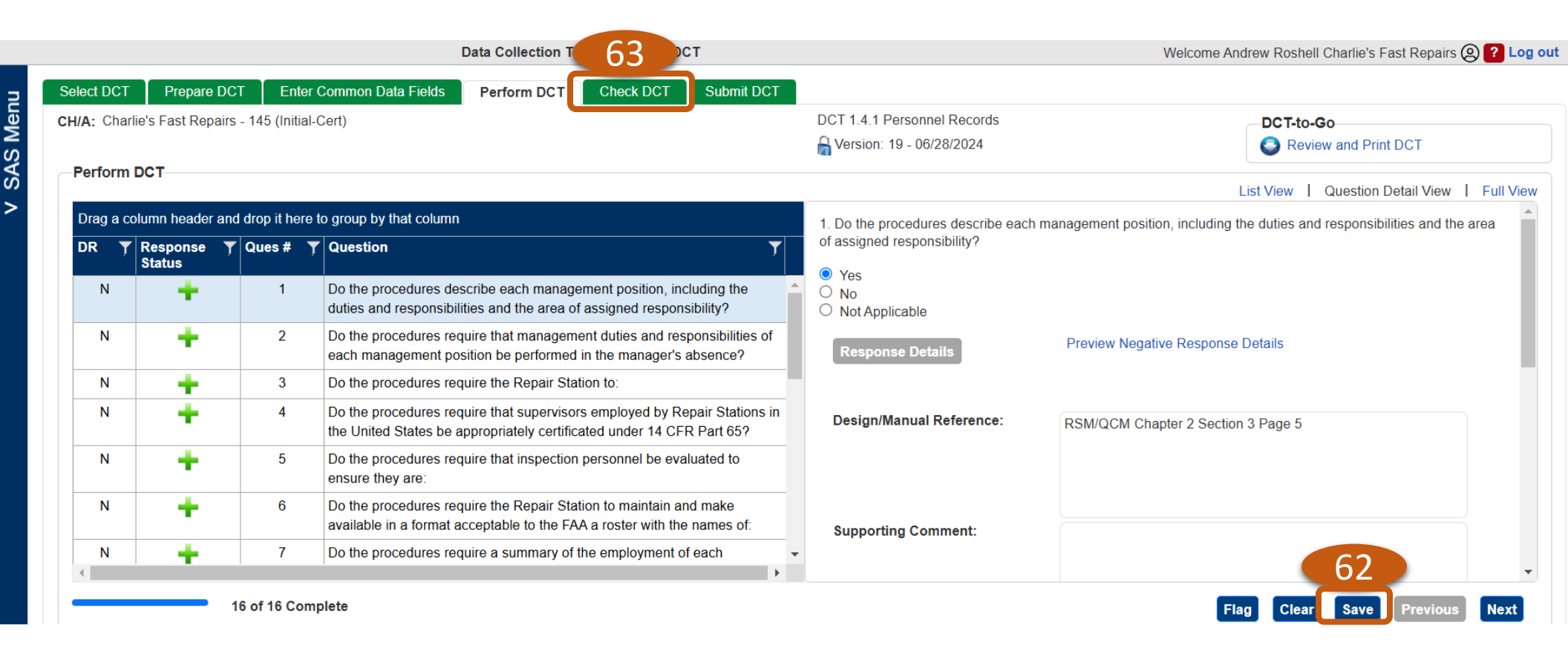

| User Role                             | Certificate Holder/Applicant Returned DCTs                                                         |
|---------------------------------------|----------------------------------------------------------------------------------------------------|
| Certificate Holders<br>and Applicants | 64. If there are no discrepancies or after corrections are made, select the <b>Select DCT</b> tab. |

|       | Data Collection Tools > Check DCT                                                                                                   |                                       | Welcome Andrew Roshell Charlie's Fast Repairs (2) ? Log out |
|-------|----------------------------------------------------------------------------------------------------|---------------------------------------|-------------------------------------------------------------|
| Menu  | Select DCT Prepare DCT Enter Common Data Fields Perform DCT Check DCT Submit I<br>CH/A: Charlie's Fast Repairs - 145 (Initial-Cert) | DCT 64<br>DCT 1.4.1 Personnel Records | DCT-to-Go                                                   |
| v SAS | Check DCT<br>Drag a column header and drop it here to group by that column                                                          |                                       | List View   Question Detail View   Full View                |
|       | Response Y Ques # Y Question<br>Status                                                                                              |                                       |                                                             |
|       | No records available.                                                                                                    |                                       |                                                             |

| User Role                             | Certificate Holder/Applicant Returned DCTs            |
|---------------------------------------|-------------------------------------------------------|
|                                       | 65. Select the DCT(s) by <i>checking</i> the box(es). |
| Certificate Holders<br>and Applicants | 66. Select the <i>Submit to FAA</i> button.           |

|                                           | Data                                                         | a Collection Tools > Submit DCT | •                     |                                                                                                    | Welcome Andrew Roshell              | I Charlie's Fast Repairs 🙆 <mark>?</mark> Log                            |
|-------------------------------------------|--------------------------------------------------------------|---------------------------------|-----------------------|----------------------------------------------------------------------------------------------------|-------------------------------------|--------------------------------------------------------------------------|
| Select DCT Prepare DC                     | Enter Common Data Fields P                                   | erform DCT Check DCT            | Submit DCT            |                                                                                                    |                                     |                                                                          |
| CH/A: Charlie's Fast Repair               | rs - 145 (Initial-Cert)   Specialty: Both                    | Timeframe: All   Resour         | ces: Roshell, Andrew  |                                                                                                    |                                     |                                                                          |
| Submit DCT                                |                                                              |                                 |                       |                                                                                                    |                                     |                                                                          |
|                                           | C                                                            |                                 |                       |                                                                                                    |                                     |                                                                          |
| Submit to FAA                             | 6                                                            |                                 |                       |                                                                                                    |                                     |                                                                          |
|                                           |                                                              |                                 |                       |                                                                                                    |                                     |                                                                          |
| Drag a column header and                  | drop it here to group by that column                         |                                 |                       |                                                                                                    |                                     |                                                                          |
| Drag a column header and                  | drop it here to group by that column                         | T DCT Status                    | ▼ Timeframe           | T DCT Type                                                                                                    | T CH/A Name                         | ▼ Specialty                                                              |
| Drag a column header and                  | drop it here to group by that column Title Personnel Records | DCT Status     Returned         | Timeframe<br>FY25Q2   | The product of the product of the | CH/A Name<br>Charlie's Fast Repairs | Y     Specialty       Airworthiness     \$                               |
| Drag a column header and<br>Label ↑       | drop it here to group by that column Title Personnel Records | DCT Status     Returned         | Timeframe<br>FY25Q2   | <b>T</b> DCT Type                                                                                                    | CH/A Name<br>Charlie's Fast Repairs | Specialty       Airworthiness                                            |
| Drag a column header and<br>Label ↑<br>65 | drop it here to group by that column Title Personnel Records | DCT Status     Returned         | ▼ Timeframe<br>FY25Q2 | Tupe       DCT                                                                                                    | CH/A Name<br>Charlie's Fast Repairs | Y       Specialty         Airworthiness       +         I - 1 of 1 items |

V SAS Menu